## KAÜ-azonosítás

(**v3.0**)

A közigazgatási szervek az elektronikus ügyfél-azonosításra a Központi Azonosítási Ügynököt (KAÜ) használják. A KAÜ teljes körű azonosítást biztosít a szabályozott elektronikus ügyintézési szolgáltatásokban. Magában foglalja az ügyfélkapus, jelszavas azonosítást és egyéb személyazonosítási módokat is.

Az Általános Nyomtatványkitöltő Keretprogramban (ÁNYK) 2018. január elsejétől a KAÜ-azonosítással működik a nyomtatványok közvetlen beküldése, és az AVDH digitális aláírás is a KAÜ-azonosítást használja.

Az azonosításhoz az ÁNYK behívja a KAÜ ablakát, ahol többféle, például ügyfélkapus (azaz azonosító és jelszó kombinációját használó), vagy elektronikus személyi igazolványos, esetleg telefonos ügyfélszolgálaton keresztüli azonosítás is lehetséges.

Azoknak a felhasználóknak, akik csak az ügyfélkapus azonosítóval és jelszóval jelentkeznek be, ehhez az azonosítási módhoz közvetlen hozzáférést is kialakítottak. Itt a felhasználói azonosítót és a jelszót az ÁNYK kéri be a KAÜ portál helyett, az azonosítás a KAÜ-vel a háttérben automatikus.

Az ÁNYK v3.22.0 verziójától használható az Ügyfélkapu+ elnevezésű kétfaktoros hitelesítés is. Ilyenkor a felhasználói azonosítót, jelszót az eddig megszokott módon az ÁNYK kéri be a KAÜ portál helyett, az azonosítás a KAÜ-vel a háttérben automatikus, majd második lépésként a felhasználó az ÁNYK képernyőjén adja meg a mobilalkalmazásban kapott biztonsági azonosítót.

A program alapértelmezett beállításában a bejelentkezés továbbra is a KAÜ-n keresztül történik. A felhasználók bármikor választhatnak a bejelentkezési módok között, ezt az ÁNYK **Beállítások** menüpontjában tehetik meg.

Az ÁNYK v2.83.0 programverziójának indítása után egy információs ablak arról tájékoztat, hogy a felhasználó a nyomtatványok beküldésénél alapértelmezett azonosítási módnak állíthatja be az ügyfélkapus felhasználónév és jelszó megadását.

| l ≦ Figyelem!                                                                                                    | ×        |  |
|----------------------------------------------------------------------------------------------------|----------|--|
| Ha ön rendszeres felhasználója az ÁNYK programnak és legtöbbször a<br>Ügyfélkapu felhasználónév/jelszó páros megadásával azonosítja maga<br>a nyomtatványai beküldéséhez, akkor lehetősége van a<br>bejelentkezéshez az ügyfélkapus azonosítást használni, a KAÜ portál<br>megjelenítése helyett, melyet a<br><b>Szerviz/Beállítások/Működés</b> fülön állíthat be. | az<br>át |  |
| Mindegyik bejelentkezési mód továbbra is a KAÜ azonosítás<br>igénybevételével történik.                                                                                                    |          |  |
| Ez a figyelmeztetés többet NE jelenjen meg!                                                                                                    |          |  |

Tájékoztató panel

A **Szerviz -> Beállítások** menüpont **Működés** paneljén beállítható a bejelentkezés módja.

Ha a felhasználó bejelöli az **Ez a figyelmeztetés többet NE jelenjen meg!** jelölőnégyzetet, majd az **Ok** gombra kattint, akkor ez a tájékoztatás többet nem jelenik meg.

## Bejelentkezési mód beállítása

| Beállítások                                                  |                                                            |                           |                 |                    |              |                   |                          | X |
|--------------------------------------------------------------|------------------------------------------------------------|---------------------------|-----------------|--------------------|--------------|-------------------|--------------------------|---|
| Működés                                                      | Megjelenés                                                 | File maszkolás            | Nyomtatás       | Csatolmányok       | Frissítés    | Internetkapcsolat | Törzsadat szinkronizálás |   |
|                                                              |                                                            |                           |                 |                    |              |                   |                          |   |
| A progr                                                      | am kezelie a sz                                            | ámított mezőket           |                 |                    |              |                   |                          |   |
|                                                              |                                                            |                           |                 |                    |              |                   |                          |   |
| V A mezo                                                     | k einagyasakor                                             | ellenorzi a beirt er      | teket           |                    |              |                   |                          |   |
| Kapcso                                                       | lat a Cég/Hivata                                           | ıli kapuval menü en       | gedélyezése     |                    |              |                   |                          |   |
| 🖌 Mezőkó                                                     | d kijelzés                                                 |                           |                 |                    |              |                   |                          |   |
| Mező ia                                                      | vításánál felülír                                          | ás mód                    |                 |                    |              |                   |                          |   |
| Felhaszná                                                    | lói azonosítás                                             |                           |                 |                    |              |                   |                          |   |
| KAÜ p                                                        | ortál használat                                            | ával (Ügyfélkapu, E       | lektronikus sz  | em.ig, Telefonos a | zonosítás)   |                   |                          |   |
| O Ügyfé                                                      | lkapu segítségé                                            | ével (KAÜ azonosítá       | is háttérben tö | irténik)           |              |                   |                          |   |
| O Ügyfé                                                      | lkapu+ kétfakto                                            | ,<br>pros hitelesítés has | ználatával (KA  | Ü azonosítás hátte | rben történi | k)                |                          |   |
|                                                              |                                                            |                           |                 |                    |              |                   |                          |   |
| internetbön                                                  | gésző:                                                     |                           |                 |                    |              |                   |                          |   |
|                                                              |                                                            |                           |                 | Törlé              | s            |                   |                          |   |
| pdf megjele                                                  | enitő:                                                     |                           |                 |                    |              |                   |                          |   |
|                                                              |                                                            |                           |                 | Törlé              | s            |                   |                          |   |
| digitálie alá                                                | írác könyutára:                                            |                           |                 |                    |              |                   |                          |   |
|                                                              |                                                            |                           |                 |                    | _            |                   |                          |   |
| C.IProgram                                                   | C:/Program Files/Abev 2006/eKuides/KR/KR/digitalis_alairas |                           |                 |                    |              |                   |                          |   |
| számológé                                                    | p:                                                         |                           |                 |                    |              |                   |                          |   |
|                                                              |                                                            |                           |                 | Törlé              | s            |                   |                          |   |
| Az ÁNYK m                                                    | nimum                                                      | 128 MB, és m              | aximum          | 1024 MB me         | emóriát hasz | nálhat.           |                          |   |
| Az ÁNYK rendelkezésére álló kimenő sávszélesség (http/https) |                                                            |                           |                 |                    |              |                   |                          |   |
|                                                              |                                                            |                           |                 |                    |              |                   |                          |   |
|                                                              |                                                            |                           |                 |                    |              |                   |                          |   |
|                                                              |                                                            |                           |                 | OK                 |              |                   |                          |   |
|                                                              |                                                            |                           |                 | JN                 |              |                   |                          |   |

Szerviz -> Beállítások -> Működés panel

A bejelentkezési módokról a következő részekben olvashat.

Felhasználóazonosítás KAÜ-felületen (Ügyfélkapu, Elektronikus személyi igazolvány, Telefonos azonosítás)

Felhasználói azonosítás

- KAÜ portál használatával (Ügyfélkapu, Elektronikus szem.ig, Telefonos azonosítás)
- O Ügyfélkapu segítségével (KAÜ azonosítás háttérben történik)
- O Ügyfélkapu+ kétfaktoros hitelesítés használatával (KAÜ azonosítás háttérben történik)

A programban alapértelmezett a KAÜ portálon keresztüli azonosítás. Ilyenkor a KAÜ felületén azonosítják a felhasználót.

| 📓 Azonosítás                                                                                                    | $\times$ |
|----------------------------------------------------------------------------------------------------|----------|
| Átirányítás                                                                                                    |          |
| A program az azonosítást a Központi Azonosítási Ügynökkel (KAÜ) végzi.                                                                                     |          |
| Amennyiben első alkalommal jelentkezik be, a program átirányítja önt a bejelentkezési<br>felületre.                                                        |          |
| Beküldés helye:                                                                                                    |          |
| Ügyfélkapu                                                                                                    |          |
| Azonosító adatok megjegyzése: 🗌                                                                                                    |          |
| Figyelem! Az azonosítási adatok a programból való kilépésig kerülnek megjegyzésre,<br>ezalatt az azonosítás - a megadott adatokkal - a háttérben történik. |          |
| Rendben Mégsem                                                                                                    |          |

Beküldés helye

A beküldés helyének megadása után az azonosításhoz az ÁNYK behívja a KAÜ azonosítási ablakát, ahol a felhasználó választhat az azonosítási módok közül:

- Ügyfélkapu (azonosító/jelszó)
- Elektronikus személyi igazolvány
- Ügyfélkapu+
- Telefonos azonosítás
- Arcképes azonosítás

Az azonosítás módjának kiválasztása után megadhatja a szükséges belépési adatokat.

## Felhasználóazonosítás Ügyfélkapuval (KAÜ-azonosítás a háttérben)

Felhasználói azonosítás

- 🔘 KAÜ portál használatával (Ügyfélkapu, Elektronikus szem.ig, Telefonos azonosítás)
- Ügyfélkapu segítségével (KAÜ azonosítás háttérben történik)
- O Ügyfélkapu+ kétfaktoros hitelesítés használatával (KAÜ azonosítás háttérben történik)

Ezt a bejelentkezési módot azoknak a felhasználóknak javasoljuk, akik belépéskor az ügyfélkapus adataikkal azonosítják magukat. Ilyenkor a program a bejelentkezést ügyfélkapus azonosítással végzi.

Csak az ügyfélkapus felhasználói azonosítót és jelszót kéri be az ÁNYK. Az azonosítás a háttérben automatikus, a KAÜ-portál nem jelenik meg.

| Ügyfélkapu azonosítás                             | × |
|---------------------------------------------------|---|
| Felhasználónév és jelszó                          |   |
| felhasználónév :                                  |   |
| jelszó :                                          |   |
| Jelszó megjegyzése a programból való kilépésig: 🗌 |   |
| Rendben Mégsem                                    |   |

Ügyfélkapus azonosítás

Meg kell adni azokat az adatokat, amelyeket az ügyfélkapus bejelentkezéshez használ: az ügyfélkapus regisztrációkor kapott felhasználónevet és jelszót.

Ha a **Kapcsolat a Cég/Hivatali kapuval** menüstruktúra alatti közvetlen beküldés menüpontokat használja, akkor a felhasználónév és jelszó mellett meg kell adni a beküldés helyét:

- Cég/Hivatali kapu
- Ügyfélkapu

| Ügyfélkapu azonosítás - Azonosító adatok megadása           | × |
|-------------------------------------------------------------|---|
| Ügyfélkapu azonosító                                        |   |
| felhasználónév :                                            |   |
| jelszó :                                                    |   |
| Válassza ki a beküldés helyét!                              |   |
| Cég/Hivatali kapu azonosító :                               |   |
| ◯ Ügyfélkapu                                                |   |
| Azonosító adatok megjegyzése a programból való kilépésig: 🗌 |   |
|                                                             |   |
| Rendben Mégsem                                              |   |

Azonosítás

6. oldal

Ha a beküldésre többször szeretné használni ugyanazt a felhasználónév és jelszó párost, akkor jelölje be az **Azonosító adatok megjegyzése programból való kilépésig** paramétert! Ha bejelöli, akkor a következő üzenetablak jelenik meg:

| Figyelmeztetés |                                                                                                    |      |
|----------------|----------------------------------------------------------------------------------------------------|------|
|                | A programból való kilépésig megjegyzésre kerül a jelszó.<br>Ne hagyja felügyelet nélkül a gépét, vagy ha igen előtte lépjen ki a programt | ból! |
|                | OK                                                                                                    |      |

FONTOS! Az azonosításnál megadott adatok a program bezárásáig élnek! A program újraindítása után a funkció újra bekéri az azonosításhoz szükséges felhasználónevet és jelszót!

Felhasználói azonosítás

- KAÜ portál használatával (Ügyfélkapu, Elektronikus szem.ig, Telefonos azonosítás)
- Ügyfélkapu segítségével (KAÜ azonosítás háttérben történik)
- Ügyfélkapu+ kétfaktoros hitelesítés használatával (KAÜ azonosítás háttérben történik)

Ezt a bejelentkezési módot azoknak a felhasználóknak javasoljuk, akik az azonosításnál egy további biztonsági lépést is szeretnének alkalmazni. Ennek lényege, hogy az ügyfélkapus adatok mellett egy hitelesítő alkalmazás által generált azonosítót is meg kell adni. Ilyenkor a program a bejelentkezést az Ügyfélkapu+ kétfaktoros hitelesítéssel végzi.

Első lépésben meg kell adni azokat az adatokat, amelyeket az ügyfélkapus bejelentkezéshez használ: ügyfélkapus regisztrációkor kapott felhasználónevet és jelszót.

| Ügyfélkapu+ azonosí     | tás 1. lépés                   | × |
|-------------------------|--------------------------------|---|
| Felhasználónév és jelsz | ó                              |   |
| felhasználónév :        |                                |   |
| jelszó :                |                                |   |
| Jelszó megjegyzése      | a programból való kilépésig: 🗌 |   |
|                         | Rendben Mégsem                 |   |

Ügyfélkapu+ azonosítás 1.lépés

A Rendben gomb lenyomása után az azonosítás a háttérben automatikus, a KAÜportál nem jelenik meg. Ha a megadott felhasználónév és jelszó, valamint a választott azonosítási mód megfelelő, akkor a hitelesítés folytatódik. Itt a megadott felhasználónévhez a mobilalkalmazásban kapott azonosítót kell megadni.

| Ügyfélkapu+ azonosítás 2. lépés |                           |  |
|---------------------------------|---------------------------|--|
| Mobilalkalmazásban              | kapott azonosító megadása |  |
| felhasználónév :                | pkpteszt440               |  |
| azonosító :                     |                           |  |
|                                 |                           |  |
|                                 |                           |  |
|                                 |                           |  |
|                                 | Rendben Mégsem            |  |

Ügyfélkapu+ azonosítás 2.lépés

8. oldal

Ha a **Kapcsolat a Cég/Hivatali kapuval** menüstruktúra alatti közvetlen beküldés menüpontokat használja, akkor a felhasználónév és a jelszó mellett meg kell adnia a beküldés helyét:

- Cég/Hivatali kapu A kapu azonosítása ebben az esetben szükséges
- Ügyfélkapu

| Ügyfélkapu+ azono                                           | sítás 1. lépés - Azonosító adatok megadása | × |  |  |
|-------------------------------------------------------------|--------------------------------------------|---|--|--|
| Ügyfélkapu azonosító                                        |                                            |   |  |  |
| felhasználónév :                                            |                                            |   |  |  |
| jelszó :                                                    |                                            |   |  |  |
| Válassza ki a bekül                                         | dés helyét!                                |   |  |  |
| Cég/Hivatali                                                | kapu azonosító :                           |   |  |  |
| 🔘 Ügyfélkapu                                                |                                            |   |  |  |
| Azonosító adatok megjegyzése a programból való kilépésig: 🗌 |                                            |   |  |  |
|                                                             |                                            |   |  |  |
|                                                             | Rendben Mégsem                             |   |  |  |

Ügyfélkapu+ azonosítás 1. lépés

A Rendben gomb lenyomása után, ha a megadott bejelentkezési adatok megfelelőek, akkor a program itt is bekéri a mobilalkalmazásban kapott azonosítót.

Ha a beküldésre többször szeretné használni ugyanazt a felhasználónév és jelszó párost, akkor jelölje be az **Azonosító adatok megjegyzése a programból való kilépésig** paramétert. Ha bejelöli, akkor a következő üzenetablak jelenik meg:

| Figyelr | meztetés                                                                                                    | $\times$ |
|---------|----------------------------------------------------------------------------------------------------|----------|
|         | A programból való kilépésig megjegyzésre kerül a jelszó.<br>Ne hagyja felügyelet nélkül a gépét, vagy ha igen előtte lépjen ki a progra | nból!    |
|         | OK                                                                                                    |          |

FONTOS! Az azonosításnál megadott adatok a program bezárásáig élnek! A program újraindítása után a funkció újra bekéri az azonosításhoz szükséges felhasználónevet és jelszót!

A rendszer megőrzi a megadott bejelentkezési módot, legközelebb azt kínálja fel.

Mindegyik módszer KAÜ-azonosítást használ. A bejelentkezési módok között bármikor válthat, az ÁNYK-t nem kell újraindítani. A váltásnál a program törli a korábban megjegyzett bejelentkezési adatokat.

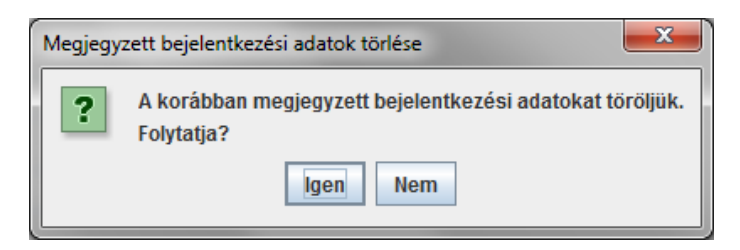

9. oldal